راهنمای گام به گام دریافت گذرواژه جدید در سامانه ساجات

- ۱- به آدرس اینترنتی sajat.mporg.ir مراجعه نمایید.
  - ۲- پنجره ملی خدمات دولت هوشمند را انتخاب نمایید.

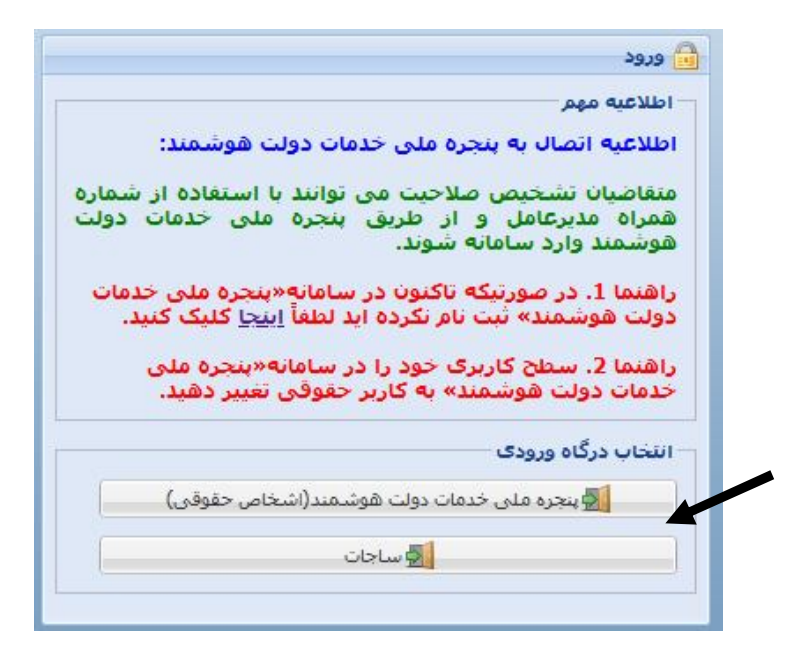

۳- شماره تلفن همراه مدیرعامل فعلی شرکت در پنجره ملی خدمات دولت هوشمند درج
 گردد.
 ۴- اطلاعات مدیرعامل فعلی شرکت شامل کدملی، تاریخ تولد را درج و کد پستی شرکت
 را در قسمت مرتبط تایید نمایید.
 ۵- شناسه ملی شرکت را در قسمت مرتبط درج نمایید.

- ۶- در صورتیکه پست الکترونیک حقوقی با دامنه iran.ir@ نداشته باشید می بایست از طریق پیام ارایه شده، مجدداً به سامانه «پنجره ملی خدمات دولت هوشمند» متصل شوید.
- ۶−۱− در قسمت «ایمیل ملی ایران» از منوی سمت راست صفحه، نسبت به ساخت پست الکترونیک حقوقی شرکت با دامنه iran.ir@ اقدام نمایید.
- ۶–۲– از قسمت ورود به سامانههای ملی و استانی، سازمان برنامه و بودجه کشور را
  ۱:تخاب نمایید.
- ۶–۳- از قسمت مربوطه ورود به سامانه جامع تشخیص صلاحیت عوامل نظام فنی و اجرایی را انتخاب نمایید.
- ۶–۴– پس از ورود به سامانه جامع تشخیص صلاحیت عوامل نظام فنی و اجرایی، گذر واژه جدید به پست الکترونیک حقوقی شرکت (ساخته شده در این مرحله) ارسال می گردد.
- ۷- در صورتیکه پست الکترونیک حقوقی با دامنه iran.ir@ داشته و قبلاً در سامانه
  ساجات ثبت شده باشد از طریق قسمت «فراموشی گذرواژه» میتوانید گذرواژه جدید
  را درخواست نمایید.
  ۷-۱- گذر واژه جدید به پست الکترونیک حقوقی شرکت با دامنه iran.ir@ ارسال
  - می گردد.

امور نظام فنی اجرایی، مشاورین و پیمانکاران